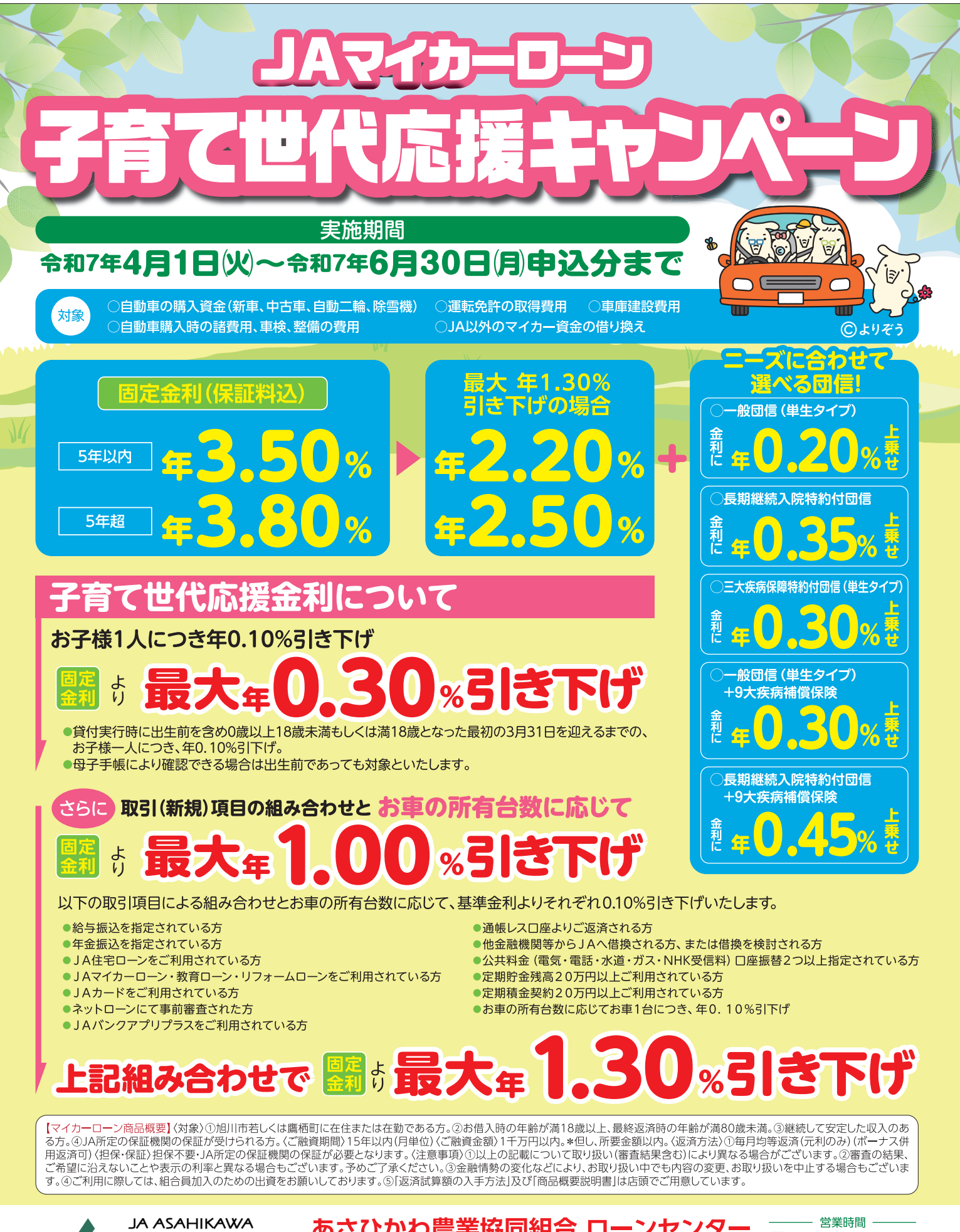

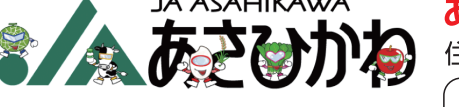

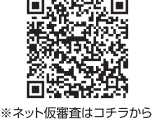

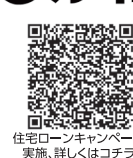

あさひかわ農業協同組合 ローンセンタ・ 住所:旭川市豊岡4条1丁目1番18号 電話:0166-86-6100 ■北部支所/☎0166-51-4336 ■ 神 楽 支 所 / ☎0166-61-4111

■永山支所/☎0166-48-2171

■豊岡支所/☎0166-31-3188

■ 江丹別支所 / ☎0166-73-2111

 $\overline{\mathbf{M}}$ 日 9:00~17:00 土・日・祝日は定休日です

■ 旭 正 支 所 / ☎0166-32-2231

■神居支所/☎0166-61-4126

■北野支所/☎0166-87-2131

- 支所:営業時間 平日9:00~15:00 土・日・祝日は定休日です.

## JAネットローン仮申込手順

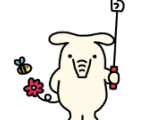

各種ローン共通の手順 )となっています

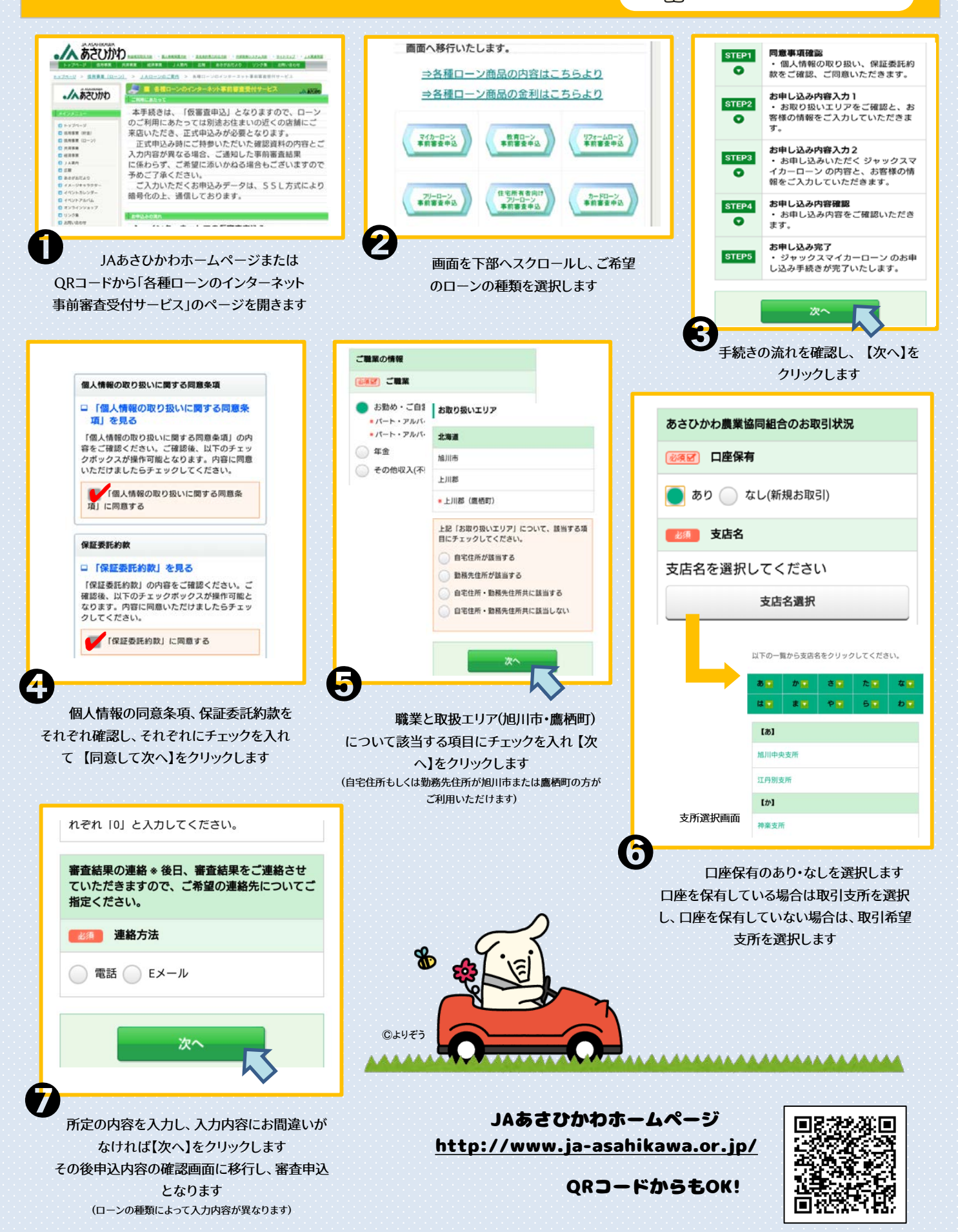